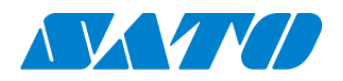

# プリンタ認証登録手順書 ネットワーク接続(リアルタイム) CT4-LX 2024年10月1日 ver 1.1

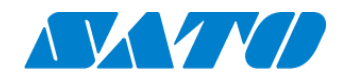

# 目次

| 1.改訂  | 丁履歴                                      | .3  |
|-------|------------------------------------------|-----|
| 2.はじ  | めに                                       | .4  |
| ネット   | ▶ワーク環境についての確認                            | .4  |
| [SC   | DS 接続ポート診断サービスについて】                      | .4  |
| プリン   | ンタをSATO Online Services にプリンタ認証登録するにあたって | .4  |
| 3.プリン | タのネットワーク情報を設定する                          | .4  |
| 4.プリン | タのプロキシの設定を行う(プロキシサーバーを経由する場合は必須)         | .5  |
| 5.プリン | タの SOS モードの設定を行う                         | . 5 |
| 6.SOS | 5 Smart App を使用したプリンタ認証登録                | .6  |
| 1.    | SOS Smart App ヘログイン                      | . 6 |
| 2.    | QR コードの読取り                               | . 6 |
| 7.パソコ | ことを使ったプリンタ認証登録                           | .4  |
| 1.    | パソコンから SATO Online Services にログインする      | .4  |
| 2.    | パソコンから設置場所の登録                            | .4  |
| 3.    | パソコンからプリンタ認証登録する                         | . 5 |
| 4.    | プリンタの追加を確認する                             | .6  |
|       |                                          |     |

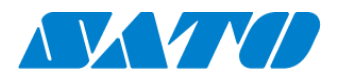

## 1. 改訂履歴

| 版数    | 発行日         | 改訂履歴               |
|-------|-------------|--------------------|
| 第1.0版 | 2023年11月27日 | 初版                 |
| 第1.1版 | 2024年10月1日  | SATO ID AUTHに関する変更 |
|       |             |                    |
|       |             |                    |
|       |             |                    |
|       |             |                    |
|       |             |                    |
|       |             |                    |
|       |             |                    |
|       |             |                    |

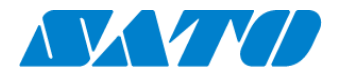

## 2.はじめに

#### ネットワーク環境についての確認

プリンタをネットワークを使ってSATO Online Services に接続するためには、お客さまの社内イントラネットワークからインターネットに、以下のポート番号で通信を可能にする必要があります。

ポート番号: 443/TCP および ポート番号: 8883/TCP ※両方ともアウトバウンドのみ

<接続方法1>

ポート番号 443 と 8883 ともにファイアーウォール経由

<接続方法2>

ポート番号 443 はプロキシサーバー経由、ポート番号 8883 はファイアーウォール経由

#### 【SOS 接続ポート診断サービスについて】

簡易にお客さまのネットワーク環境を診断できるサービスを弊社の SOS ポータルサイトに掲載しています。 https://www.sato-sos.com/ ネットワーク診断にご活用ください。

#### <u>プリンタをSATO Online Services にプリンタ認証登録するにあたって</u>

ネットワークを使って、SATO Online Services に接続するためには、お客さまのネットワーク環境に加えて以下のプリンタ設定が必須です。

・ネットワーク設定

必須

・プロキシサーバー

プロキシサーバーを経由する場合は必須

任意

・NTP(ネットワークタイムプロトコル)

また、事前に以下のお客様の情報が必要です。

①SOS アカウント登録(ID,PW)SATO ID AUTH利用の際はSOS利用マニュアルの項番4をご覧ください。

②設置場所とプリンタ名称の統一した定義SATO ID AUTH利用の際はSOS利用マニュアルの項番5,6をご覧ください。

複数の設置場所が存在する場合、事前に設置場所と付随した住所、連絡先の登録をお勧めします。

## 3. プリンタのネットワーク情報を設定する

| 設定 $\Rightarrow$ 通信設定 $\Rightarrow$ ネットワーク $\Rightarrow$ 設定 $\Rightarrow$ LAN $\Rightarrow$ |
|---------------------------------------------------------------------------------------------|
| IPv4 (IPv6 を使用している場合は IPv6 を選択)                                                             |
| <設定例>                                                                                       |

| モード      | 固定アドレス               |
|----------|----------------------|
| IP アドレス  | 172.24.47.15         |
| サブネットマスク | 255.255.0.0          |
| ゲートウェイ   | 172.24.1.240         |
| DNS      | 172.18.1.52,172.18.1 |

| ra ເ∩⊃ №e≫ SOS |            |              |
|----------------|------------|--------------|
| +              | IPv4 (LAN) | × ✓          |
| ✓ モード          |            | 固定アドレス       |
| 🖉 IPアドレス       |            | 172.25.47.15 |
| 🖉 サブネットマス      | スク         | 255.255.0.0  |
| ✓ ゲートウェイ       |            | 172.25.1.240 |

DNS 172.18.1.52, 172.18.1.53, 172....

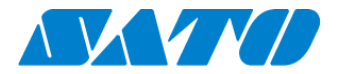

## 4.プリンタのプロキシの設定を行う(プロキシサーバーを経由する場合は必須)

- ① プリンタの内部設定プロキシの設定画面へ移動。
  設定 ⇒ 通信設定 ⇒ ネットワーク ⇒ 設定 ⇒ LAN ⇒ プロキシ ⇒ OK ⇒ Advanced setting
- ② サーバーの項目にプロキシサーバーの値(IP アドレスとポート番号)を設定するサーバー入力

| 例(IP アドレス:ポート | 番号)                     |
|---------------|-------------------------|
| 有効            | チェックを入れる(※1)            |
| サーバー          | http://172.18.1.10:8080 |
| プロキシを使用しない    | 127.0.0.1.localhost(%2) |

※1 サーバー、プロキシを使用しないの各項目入力後にチェック ができるようになります。

※2 「127.0.0.1, localhost」は必ず設定してください。

## 5.プリンタの SOS モードの設定を行う

- SOS 設定画面を表示します。ホーム画面から以下の順に設定を選択して下さい設定 ⇒ 通信設定 ⇒ ネットワーク ⇒ サービス ⇒ オンラインサービス
- ② SOS モードを「リアルタイム」に設定します。

| A CTO NEG SOS |        |
|---------------|--------|
| オンラインサーと      | ニス     |
| ≥ sos モード     | リアルタイム |
| уモートコントロール    | 許可     |
| MQTT通信方式      | MQTT   |
| プリンタ認証登録      | 開始     |

- ③「プリンタ認証登録 開始」をタップします。
- ④ 「プリンタシリアル」8 桁と「アソシエーションコード」12 桁が表示されますのでメモをお勧めします。
  ※アソシエーションコードは、表示してから 10 分間のみ有効です

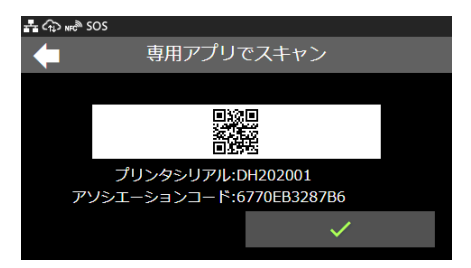

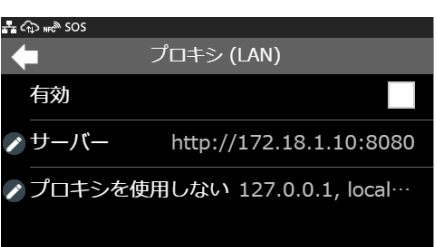

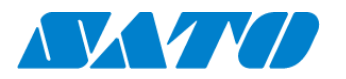

## 6.SOS Smart App を使用したプリンタ認証登録

#### 1. SOS Smart App ヘログイン

SATO ID AUTH利用の際はSOS\_Smart\_Appマニュアルをご覧ください。

・SOS Smart App にログインし[プリンタ認証登録]をタップします。

・プリンタ認証登録画面にて、[ネットワーク接続]をタップします。

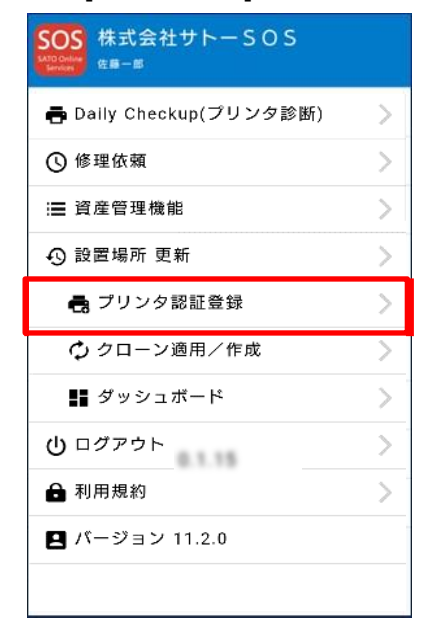

| SOOS<br>AnoDeler<br>Swort |    |
|---------------------------|----|
| プリンタ認証                    | 登録 |
| ネットワーク接続                  | >  |
| かんたん接続                    | >  |
| QR/NFC接続                  | >  |
|                           |    |
|                           |    |
|                           |    |
|                           |    |
|                           |    |
|                           |    |

## 2. QR コードの読取り

前項 3. ④でプリンタに表示された QR コードをスキャンします。

・ネットワーク接続画面にで[QR]ボタンをタップし、プリンタ画面に表示された[QR コード]を読み込みます。 ・プリンタシリアル番号とアソシエーションコードが自動で表示されますので、正しい機器名を入力し設置場所を選択後、 [追加]ボタンをタップすると登録完了です。

| SOS<br>ATO Online<br>Services | 株式会社サトーSOS<br><sup>佐藤一郎</sup> |    |
|-------------------------------|-------------------------------|----|
|                               | ネットワーク接続                      | }R |
| 1.                            | プリンタシリアル番号                    |    |
| 2.                            | アソシエーションコード                   |    |
| 3.                            | 機器名                           |    |
| 4.                            | 設置場所                          | •  |
|                               |                               |    |
|                               | 追加                            |    |

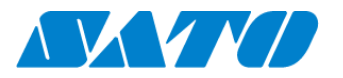

## 7.パソコンを使ったプリンタ認証登録

- 1. パソコンから SATO Online Services にログインする
- SATO Online Services にログインする。SATO ID AUTH利用の際はSOS利用マニュアルの項番5,6をご覧ください。 https://www.sato-sos.com/ ⇒ SOS ログイン

| SOS |                                                                                                    | 日本語 🖌 |
|-----|----------------------------------------------------------------------------------------------------|-------|
|     | ようこそ。<br>505は、2018年9月17日から新しく生まれ変わりました。すでに1Dをお持ちの方で、初めてこの画面からログインされる場合はパスクートの発展をよりしょす。<br>12129-1の発展またもちから |       |
|     | х-и7°Р22<br>/(29-К                                                                                         |       |
|     | バスワードをお忘れの場合<br>ログインしたままにする<br>ログイン                                                                        |       |
|     | Copyright © SATO HOLDINGS CORPORATION, All rights reserved.<br>Ver1.0.0.0                                  |       |

SOS アカウントで登録したメールアドレスとパスワードを入力します。

#### 2. パソコンから設置場所の登録

 設置場所管理画面へ移動。 画面右上のユーザー名 ⇒ 設置場所管理設 置場所管理画面で⊕をクリックする

|                      | 1             |
|----------------------|---------------|
|                      |               |
| 佐藤一郎                 |               |
| satosos444@gmail.com | $\rightarrow$ |
| ダッシュボード              |               |
| 根据一覧                 |               |
| バッテリー覧               |               |
| 会社情報                 |               |
| 設置場所管理               |               |
| 利用規約                 |               |
| お問い合わせ               |               |
| ログアウト                |               |

| 設置場所名*    | 設置場所名   |  |
|-----------|---------|--|
| 所在国*      | 日本      |  |
| 郵便番号*     | 郵便番号    |  |
| 所在地。      | 所在地     |  |
| 部署名。      | 部署名     |  |
| 担当者       |         |  |
| 連絡時電話番号。  | 連絡時電話番号 |  |
| 連絡時メモ     | 連絡時メモ   |  |
| わが必須の酒日です |         |  |

② 設置場所の情報を入力後、[追加]をクリックする。

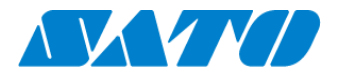

## 3. パソコンからプリンタ認証登録する

ネットワーク接続機器へ移動。
 画面右上の機器追加 ⇒ ネットワーク接続機器

| ╋ 機器追加 ∨   | 皇 佐藤─郎 ∨ |
|------------|----------|
| ネットワーク接続機器 |          |
| QR接続機器     |          |
| その他機器      |          |
| その他機器一括登録  |          |

・アカウント登録済みの SATO Online Services にログインして、画面右上の機器追加からネットワーク接続機器をクリックします。

※事前に、 SOS のアカウント登録が必要です。

追加プリンタ情報を入力する。

#### 以下の情報を入力し[追加]をクリックしてください。

| 🖈 ネットワーク接続機器追                                              | 10                                                                                      | ×  |  |  |  |  |  |  |  |  |
|------------------------------------------------------------|-----------------------------------------------------------------------------------------|----|--|--|--|--|--|--|--|--|
| ネットワーク接続機器追                                                | 加ネットワーク接続機器編集完了                                                                         | ĺ. |  |  |  |  |  |  |  |  |
| プリンタの画面に表示される<br>す。取得方法は以下のURL&<br>http://www.sato-sos.cor | 5 [シリアル番号] [アソシエーションコード]が必要で<br>こご確認ください。<br><u>m/support/#print_preparation_manual</u> | 8  |  |  |  |  |  |  |  |  |
| シリアル番号*                                                    | 4C031530                                                                                |    |  |  |  |  |  |  |  |  |
| アソシエーションコード*                                               | アンシエーションコード* 135308EBA166                                                               |    |  |  |  |  |  |  |  |  |
| 機器名-                                                       | 4C031530                                                                                |    |  |  |  |  |  |  |  |  |
| 設置場所-                                                      | 名古屋店                                                                                    |    |  |  |  |  |  |  |  |  |
| メモ1                                                        |                                                                                         |    |  |  |  |  |  |  |  |  |
| メモ2                                                        |                                                                                         |    |  |  |  |  |  |  |  |  |
| <b>メモ3</b>                                                 |                                                                                         |    |  |  |  |  |  |  |  |  |
| * 入力が必須の項目です                                               |                                                                                         |    |  |  |  |  |  |  |  |  |
|                                                            | 追加                                                                                      |    |  |  |  |  |  |  |  |  |
| ✔ QR接続機器追加                                                 | i i                                                                                     | ×  |  |  |  |  |  |  |  |  |
| PIN⊐ード取得 アー                                                | ソシエーションコ QR接続機器追加 QR接続機器追加<br>ド取得 充了                                                    |    |  |  |  |  |  |  |  |  |
| QF                                                         | 接続機器の追加が完了しました。                                                                         |    |  |  |  |  |  |  |  |  |
|                                                            | シリアル番号:4C031530                                                                         |    |  |  |  |  |  |  |  |  |

・シリアル番号 アソシエーションコード ・機器名 カリンタを識別するための呼び名 ・設置場所 カリンタを設置する場所を選択 ※以降の項目は任意

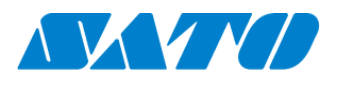

## 4. プリンタの追加を確認する

## SATO Online Services の機器一覧にプリンタ情報が表示されれば完了です。

| 鏠 00会社 |                    |                   |             |       |        |         |                     |                |                          |          | 🕇 プリンタ認証登録 🗸 | 👤 マニュアル管理者 🗸 |
|--------|--------------------|-------------------|-------------|-------|--------|---------|---------------------|----------------|--------------------------|----------|--------------|--------------|
| ٩      | ダッシュ               | <u>ボード</u> / 機器一覧 |             |       |        |         |                     |                |                          |          |              |              |
|        |                    |                   |             |       |        |         |                     |                |                          |          |              |              |
|        | 2 件中 1 から 2 まで表示 😂 |                   |             |       | 0 🖌 件表 | 長示      | 🛓 資産管理一             | 寛 🛃 機器一覧       | ▲ 保守履歴 機器連携解除 Q FD212028 |          |              |              |
|        | 機器名 ↓↑             | 接続タイプ ↓↑          | モデル名        | 1 ステ・ | ータス よう | 設置場所 ↓↑ | 最終接続日時 1            | IPアドレス ↓↑      | 印字可能予測枚数(PW4NX) 🕸        | AC接続状態↓↑ | 連携状態↓↑       |              |
|        | FD212028           | QR/NFC            | PW4NX DT203 |       |        | 設置場所1   | 2024-09-04 15:49:05 | 192.168.17.199 | 充電中                      | 接続中      | Ø            |              |
|        |                    |                   |             |       |        |         |                     |                | -                        |          |              |              |

以上で、設定は完了しました。

詳細は、以下の URL より SOS 利用マニュアルをご参照ください。

https://www.sato-sos.com/support/sos\_usermanual\_ct4.pdf